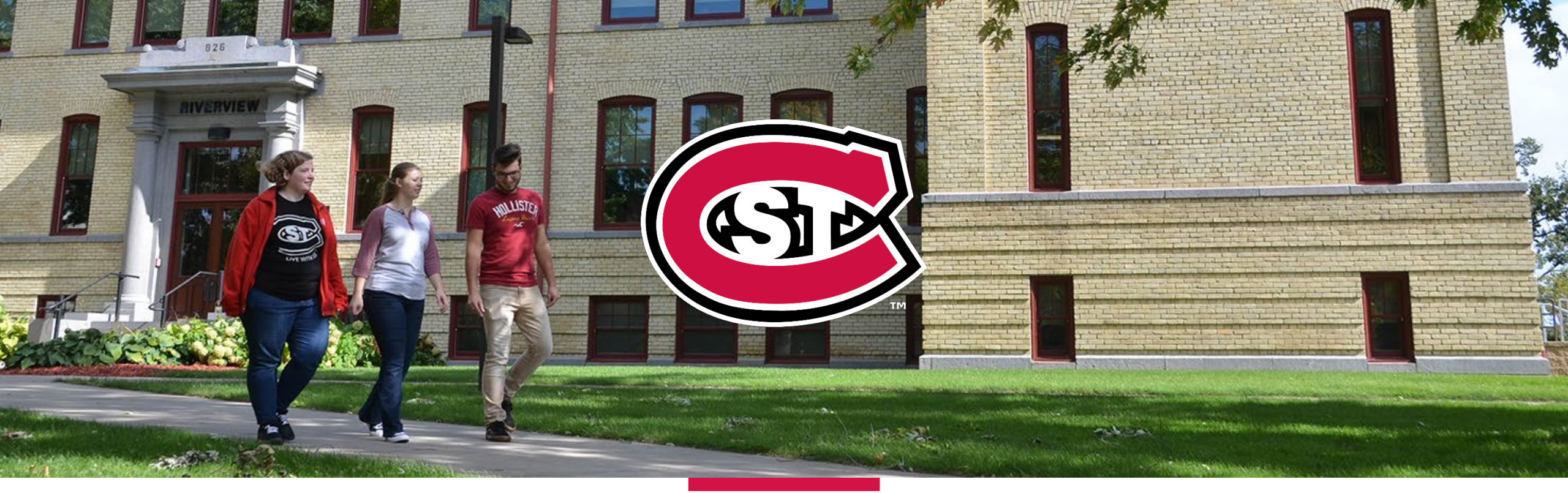

# Welcome to

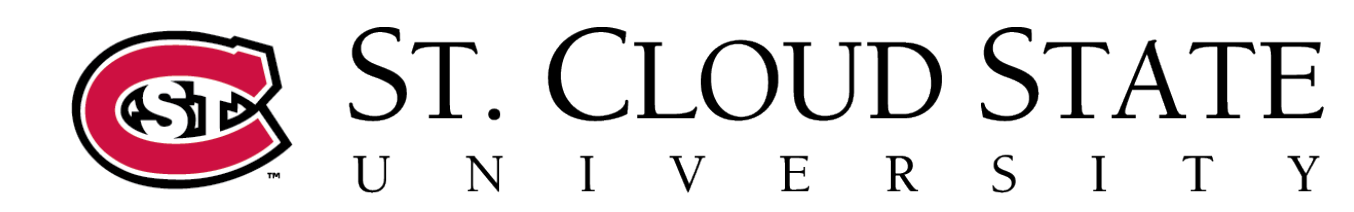

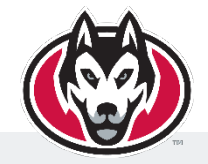

**EDUCATION FOR LIFE.** 

Campus ID Card

Your Campus ID will give you access to buildings, campus cash, vending, printing, and dining.

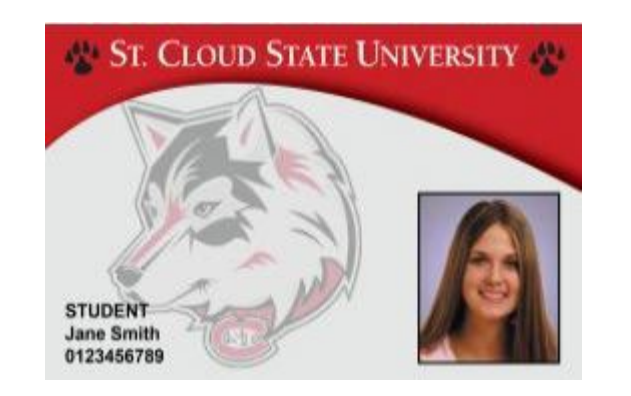

**TO DO** → <u>Upload your photo</u> to obtain your card. You will need to provide a photo ID to move forward with the process. Once you receive confirmation from Husky Tech, you may pick up your Campus ID card at <u>James W. Miller</u> <u>center (Husky Tech)</u> If you have questions you can call 320-308-7000.

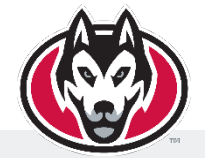

HR will guide you through ordering your campus card as part of the new employee orientation session.

## Computer System Access

- > You will have received an email with your Tech ID number and instructions to activate your Star ID.
- Consult with your supervisor about getting approval to access Teams sites, specific software you need/ other systems access, and have IT set up access for you.

**NOTE** → To log into computers on campus, you will need your Star ID number and Star ID password.

https://minnstate.zoom.us

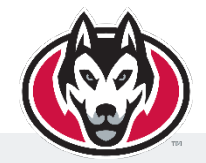

# Email & Calendar

### Email Address

- Your email address will be <u>firstname.lastname@stcloudstate.edu</u>
- If there is another individual with the same name as you, your email may have a number at the end of your last name.

### Accessing Email

- Log in using your Star ID/ Star ID password on a campus computer and launch the Outlook app from the desk top. (You can also access your email by visiting <u>www.office.com</u>
  - If you log in with <u>www.office.com</u>, please use the following: <u>StarID@minnstate.edu</u> followed by your Star ID Password.

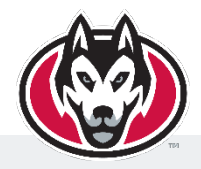

# Keys & Parking Permits

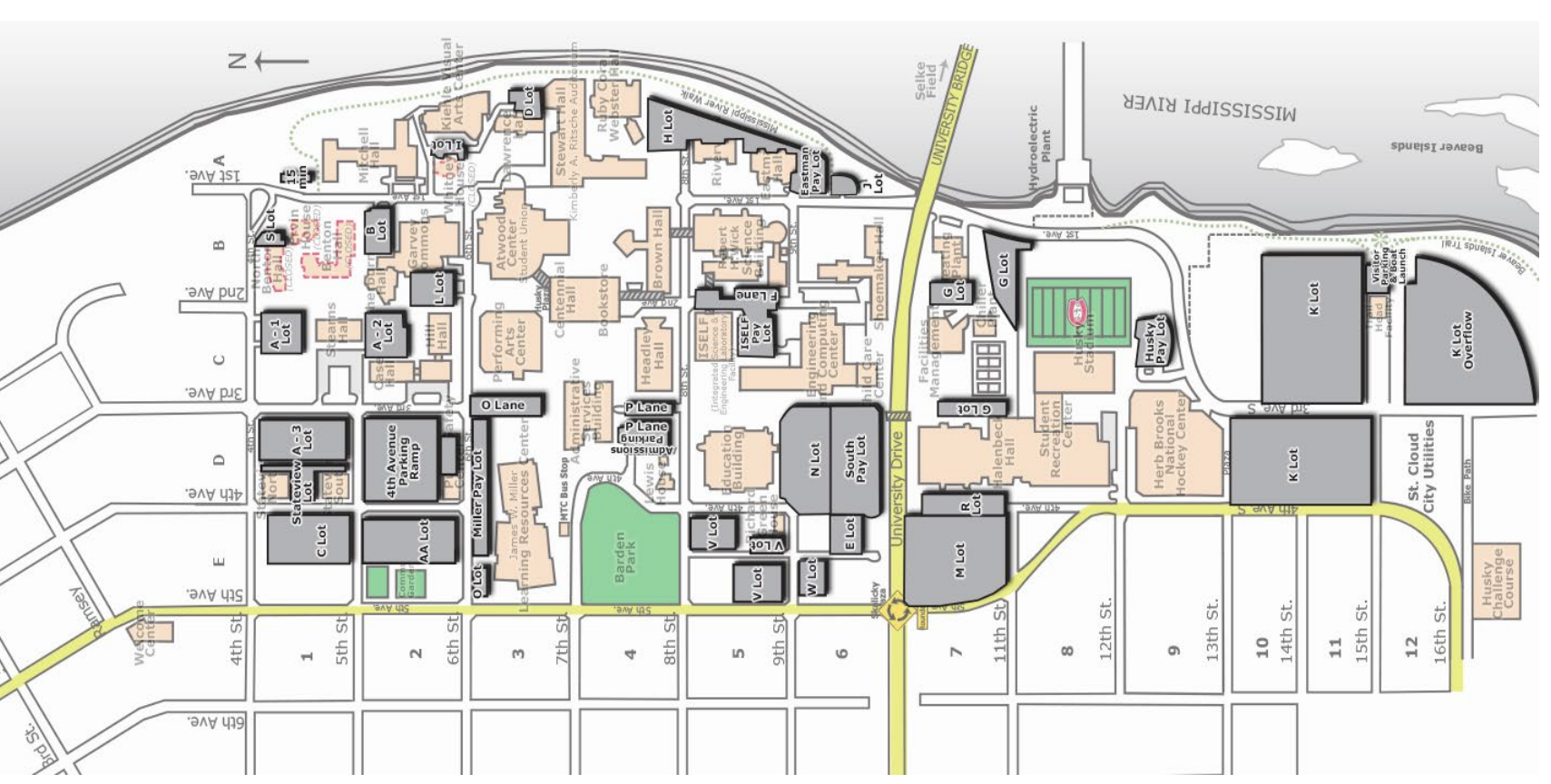

## ≻Keys

Your supervisor can request keys for you. Once you have started work at SCSU, you can also request access for yourself through our access <u>ticketing system</u> if your access needs change.

## Parking Permits

- If you are interested in a parking permit, please visit Public Safety.
- Current Parking Permit Rates

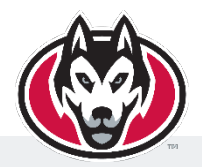

## Musure Marketplace Notice

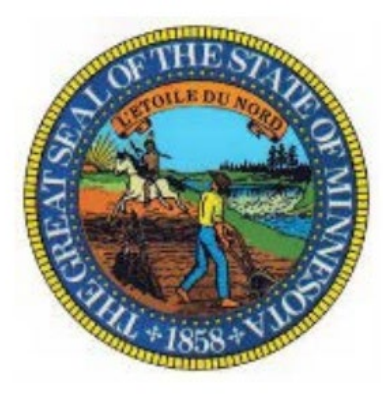

### What is MNsure?

- MNsure is the Marketplace for Minnesota citizens. It gives you "one-stop shopping" to find and compare private health insurance options. You may be eligible for a tax credit that lowers your monthly premium for health insurance plans sold through MNsure, or for free or low-cost insurance from Medical Assistance or MinnesotaCare. Visit the MNsure website at www.mnsure.org for more information.
  - > Additional information about MNsure Marketplace can be accessed <u>HERE</u>

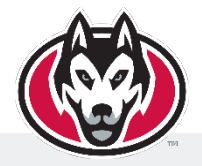

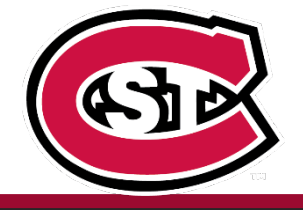

# **Your ID Information**

StarID

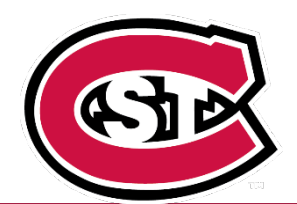

# **TECH ID**

8-digit number e.g. 00123456

### **USED FOR**

SCSU campus, equipment check out, cash for food.

### WHERE DO I GET THE ID?

Husky Tech, located in the Miller Center

### **PASSWORD**

No password is required

**USED FOR** Email, D2l, Wireless access, Library Services, ISRS web applications, eTimesheets, etc...

**Star ID** 

2 letters, 4 numbers, 2 letters e.g. ab1234cd

WHERE DO I GET THE ID? Activate your StarID HERE

### **PASSWORD** Required to change every 180 days. Password must consist of at least 3 of the following: uppercase/lowercase, numbers and special characters

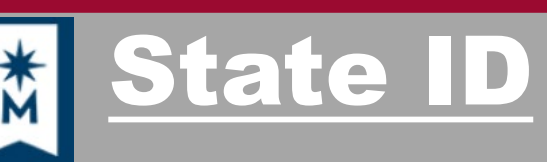

8 digit number e.g. 00654321

**USED FOR** State Self Portal: payroll, benefits, paystub, etc.

### WHERE DO I GET THE ID?

Will be assigned by the state within the next pay period following hire date

### **PASSWORD**

Minimum 8 characters which should include one special character and is changed every 90 davs

# Your Self-Service Portal...

### When will I receive access?

- 1-3 weeks you will receive an email from <u>noreply@minnstate.edu</u> with your state employee ID# and a link to the Self Service Portal. Your temporary password is the last 4 of your SSN followed by MN!! Ex) 1234MN!!
  - Interfaces for new hires occur on pay days. If you have not received your state ID by the second date provided to you, please reach out to a benefit specialist right away.

### What is the Self-Portal used for?

Direct Deposit, Tax Withholdings, Benefits Enrollment, voluntary retirement plans, paystubs etc...

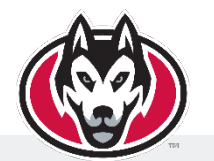

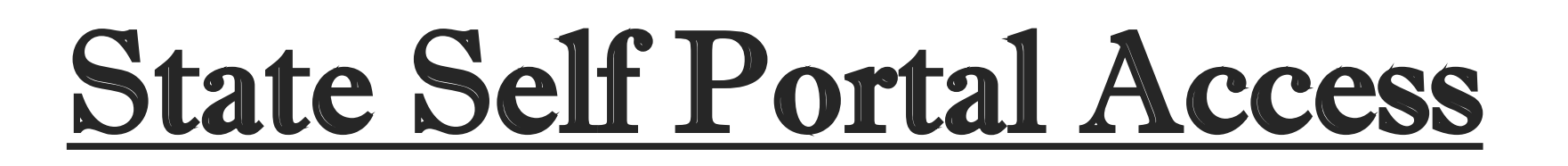

## Employee Learning Management

 Training for all state employees.
 Training is accessible through the employee selfservice portal.

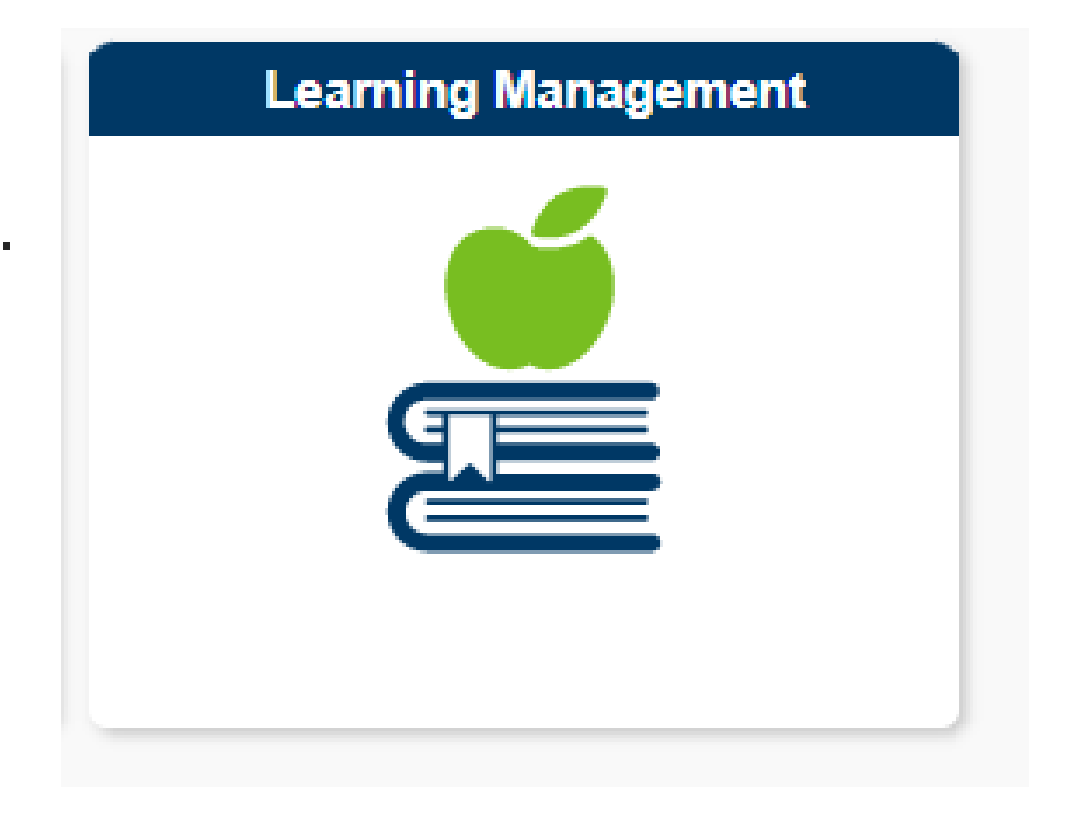

Must be completed within 30 days of being enrolled in the courses. >You will receive an email from the ELM system indicating you've been autoenrolled in the required courses.

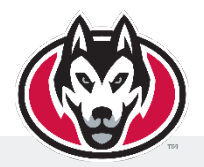

# **Required ELM Training**

# ELM Training

| Required Annual                          | Compliance Training for All Employees                                                                                                    |
|------------------------------------------|----------------------------------------------------------------------------------------------------|
| Code of Conduct Training                 | <ul> <li>New Employee module: covers employee<br/>expectations, policies and procedures, preventing<br/>discrimination and harassment, and issues for<br/>higher education (60 min). Required for new<br/>employees</li> </ul> |
| Public Jobs, Private Data<br>Training    | <ul> <li>New Employee Module: covers basic data security<br/>and how to work with private data (40 min)<br/>Required for new employees</li> </ul>                                                                              |
| Respect in the Workplace<br>Training     | <ul> <li>New employee module: MMB course for all state<br/>employees (20 min) Required for new employees</li> </ul>                                                                                                    |
| Preventing Sexual Harassment<br>Training | <ul> <li>New Employee module: MMB course for all state<br/>employees (40 min)</li> </ul>                                                                                                    |
| FERPA Training                           | <ul> <li>Policy information on access to student records (20<br/>min). Required for all employees.</li> </ul>                                                                                                    |
| Ergonomics Training                      | <ul> <li>Understand how to best set up and utilize your<br/>workstation (20 min). Required for all employees.</li> </ul>                                                                                                    |

### Other Required Training for All Employees The purpose of the C.A.R.E workshops are to create a fully inclusive, Community Anti-Racism Education Initiative (C.A.R.E multicultural, anti-racist institution. The workshop experience is comprehensive and carefully designed to include hands-on Training) activities and interactive small and large group discussions. Due within 1<sup>st</sup> year of employment Go to https://www.stcloudstate.edu/care/to view the list of upcoming workshop sessions. You can register for a session by clicking on the date and time you would like to attend. You will receive an email from Vector Solutions assigning you Vector Solutions Training Title IX and Sexual Harassment training once the Office of Equity and Access have registered you. This training will be due within a month of being assigned.

### How to access Required Annual Compliance Training

1. Log into your Self Service and select Learning Management.

2. Select My Learning.

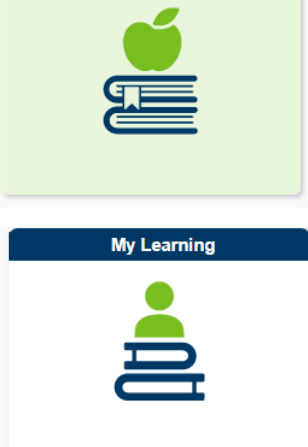

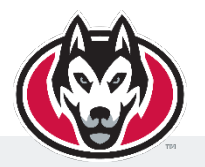

# Additional things to know!

### Tech Support

 Call 8-7000 ext. 4 on campus OR access
 <u>HuskyTech</u> online

### Your Payroll Information

- Payroll Calendar
  - https://mn.gov/mmb/accounting/payroll/calendars/

### Payroll Check Stub

Access your paystub on the Employee Self Service Portal. Your paystub is available to view on the Tuesday of a payday week. All paystubs are archived.

### Vehicle User Agreement

If you will be operating a campus vehicle, <u>REGISTER HERE</u>

### Star Alert

- Star Alert is a quick notice by cell phone/ personal email of campus related emergencies and closures
- Register at <u>www.stcloudstate.edu/eme</u> <u>rgency</u>

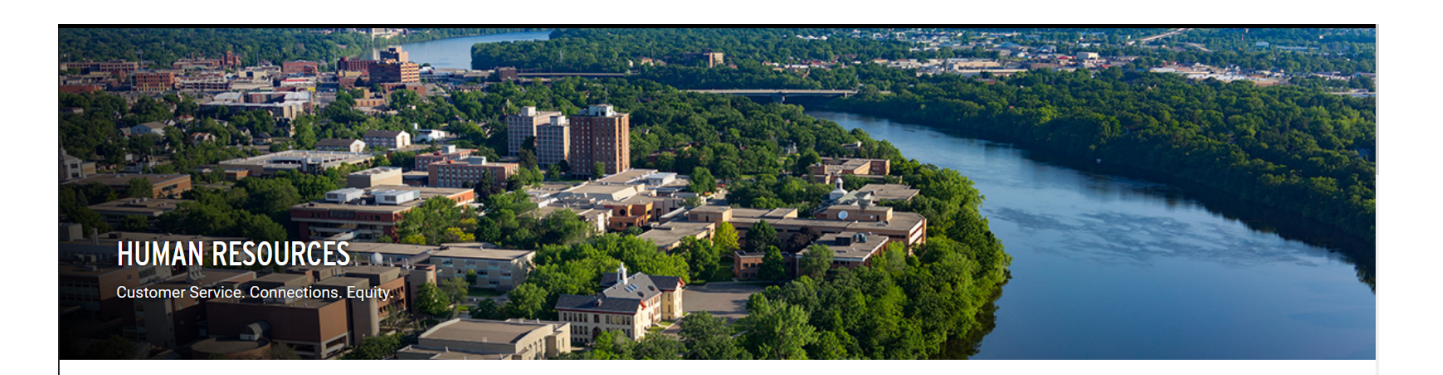

St. Cloud State University Human Resources works to deliver programs and services that recruit, retain, improve, and support St. Cloud State employees within a vibrant campus culture. We serve faculty, staff, and students, with our work driven by our values of Customer Service, Connections, and Equity.

- Customer Service HR will listen, communicate, be friendly and helpful in addition to nimble
   and prompt to work with all customers
- Connections HR will build relationships through trust and honesty, compassion, and followthrough in order to collaborate to solve problems.
- Equity HR will work with an emphasis on fairness and justice to ensure equal treatment and emphasis on inclusion and open mindedness

| WHAT DO I DO IF I'VE BEEN INJURED |   |
|-----------------------------------|---|
| PAY DETAILS REPORT ACCESS         | 7 |
| PAYSTUB/SELF-SERVICE              |   |
|                                   |   |
| WORKDAY LOGIN                     |   |
| BENEFITS                          |   |
| WHY WORK FOR SCSU                 |   |
| EMPLOYMENT OPPORTUNITIES          |   |
|                                   |   |

Visit the HR Web Page for More Information!

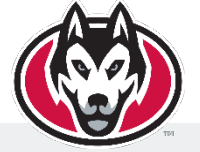

www.stcloudstate.edu/humanresources

# **Other Resources**

### About SCSU

http://www.stcloudstate.edu/about/

### St. Cloud State University Website

http://www.stcloudstate.edu/

### SCSU Campus Map

stcloudstate.edu/campusmap/documents/buildings.pdf

### Electronic Directory

http://www.stcloudstate.edu/search/default.asp

### SCSU Human Resources

http://www.stcloudstate.edu/humanresources/

### Tuition Waiver

- > To determine if you are eligible for this benefit and to apply, view the following
- http://www.stcloudstate.edu/humanresources/benefits/t uition-waiver.aspx

### Tobacco Policy

- Tobacco use will be permitted in private vehicles as long as tobacco users demonstrate respect for individuals and the environment
- https://www.stcloudstate.edu/tobaccofree/

## Time & Leave Reporting

To take time off and submit your request, please follow the following directions.

### 1.) To access the Workday System go to: stcloudstate.edu/humanresources

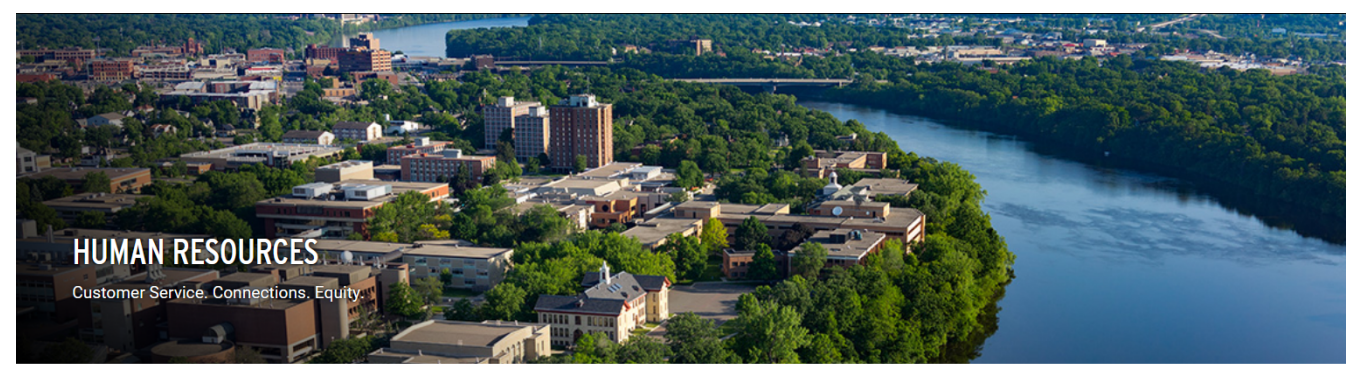

St. Cloud State University Human Resources works to deliver programs and services that recruit, retain, improve, and support St. Cloud State employees within a vibrant campus culture. We serve faculty, staff, and students, with our work driven by our values of Customer Service, Connections, and Equity.

- Customer Service HR will listen, communicate, be friendly and helpful in addition to nimble and prompt to work with all customers
- Connections HR will build relationships through trust and honesty, compassion, and followthrough in order to collaborate to solve problems.
- Equity HR will work with an emphasis on fairness and justice to ensure equal treatment
   and emphasis on inclusion and open mindedness

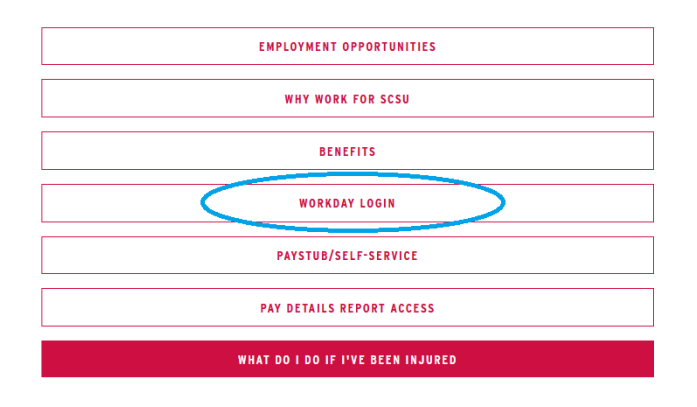

**NOTE:** IFO Faculty will only use the WorkDay system to submit leave requests. All other staff will use the system to submit both timesheets and leave requests

2.) To submit a timecard, use the "Time" app. To submit a leave request, use the "Absence" app. HR will review detailed instructions on this during orientation.

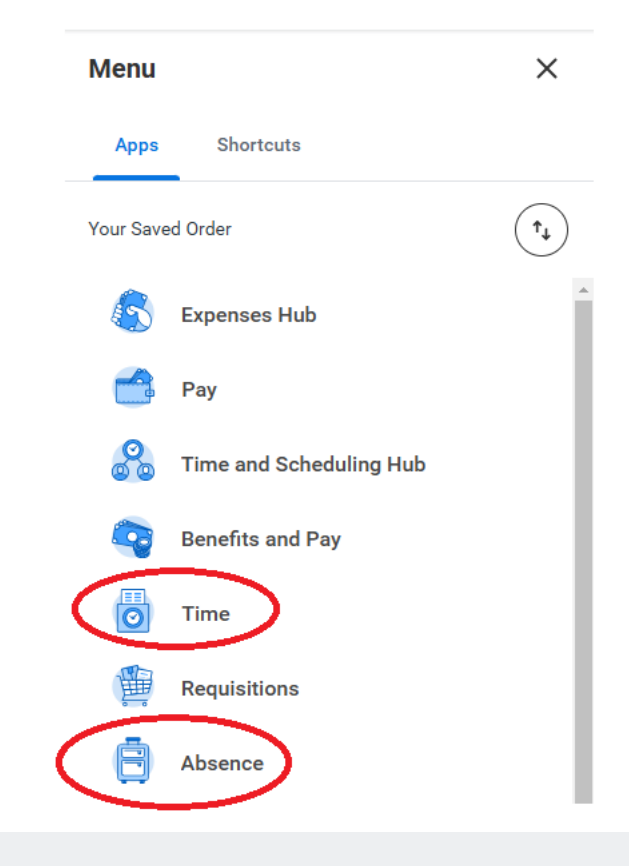

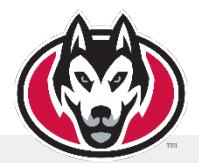

## Time & Leave Reporting Continued...

**NOTE:** IFO faculty will only use Workday to submit leave requests. All other staff will use the system to submit time cards and leave requests.

To edit and submit your time card, please complete the following steps. You will need to submit a time card every pay day.

#### Please Note: Work week begins on Wednesday.

Link to Job Aid here -> <u>General Awareness</u> Hosted on Minnesota State Connect

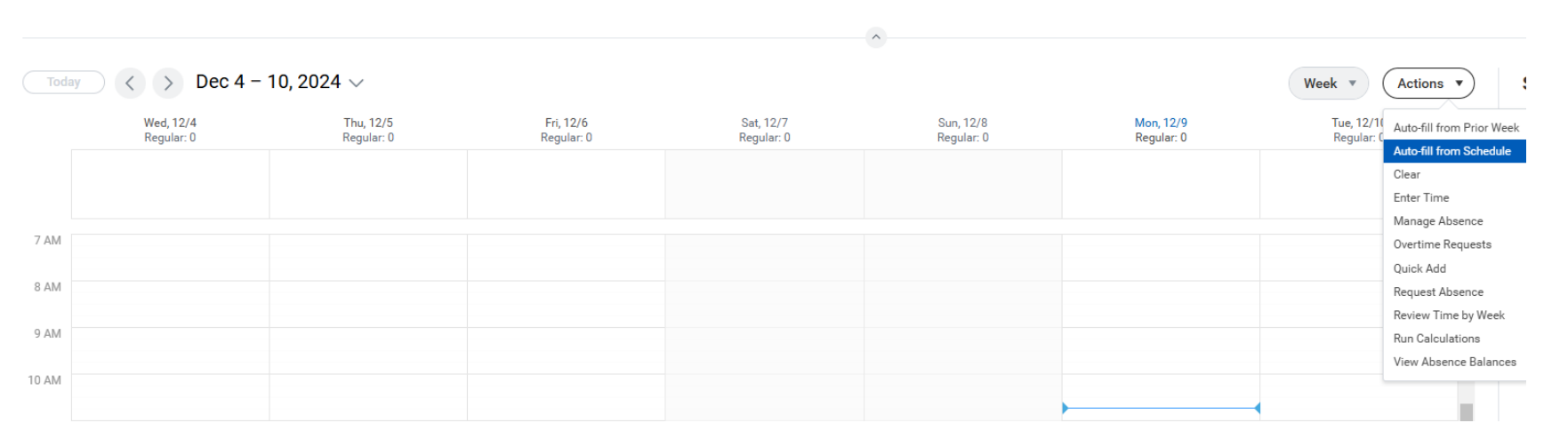

1.) Use the "Auto-Fill from Schedule" option to enter in hours worked for both weeks of the pay period.

Please Note: Work week begins on Wednesday.

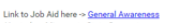

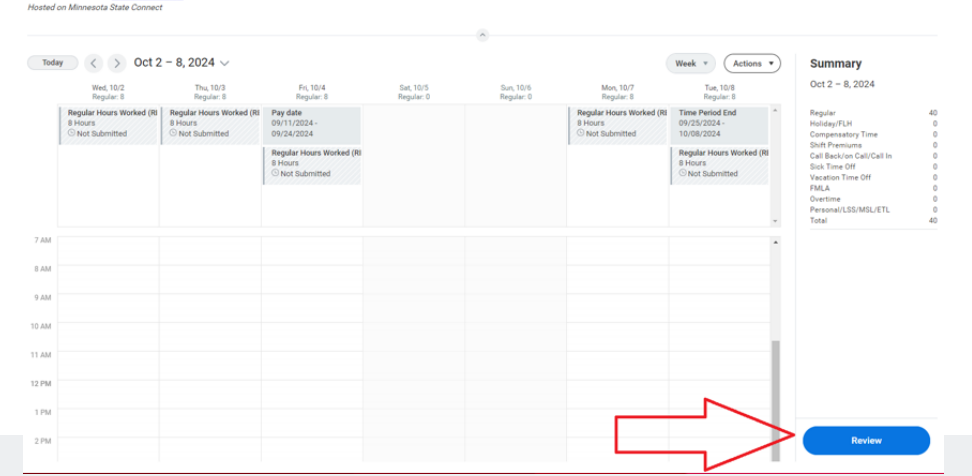

2.) Once you have hours entered in, click on the "Review" button to review your hours and then submit.

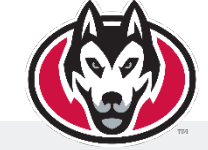

Available 24/7/365

1-800-657-3719 mylifematters.com password: STMN1

facebook.com/lifematterseap

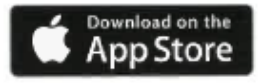

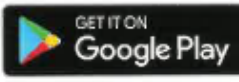

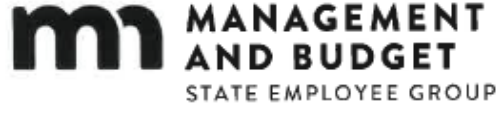

INSURANCE PROGRAM

# LifeMatters®

Resources for Life. Work. Family. Wellbeing.

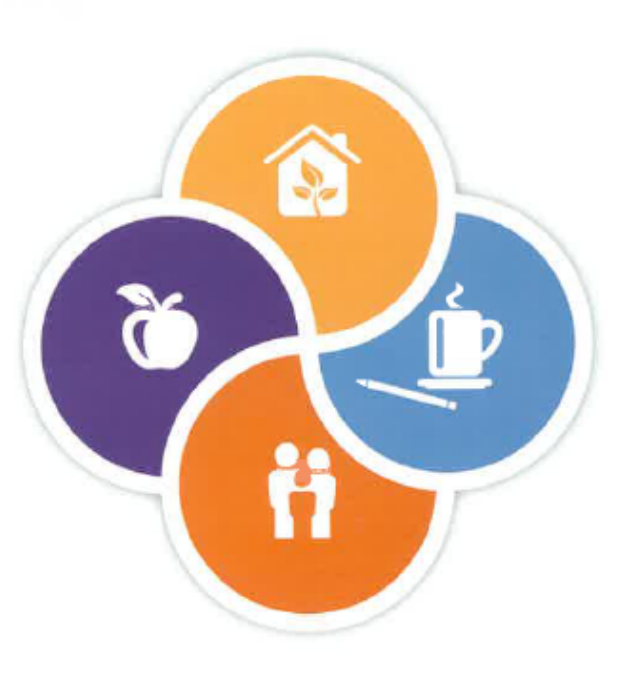

## Employee Assistance Program

- Life Matters is provided at no cost to the employee.
- Several options on how to balance work/life through...
  - > Counseling
    - Phone, chat, text, in person
  - > Child/Elder Care
  - > Finances
  - Substance Use
  - > Legal issues
  - Stress solutions.

Visit <u>https://www.mylifematters.com</u> for more information

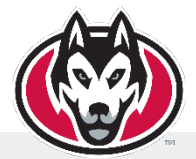

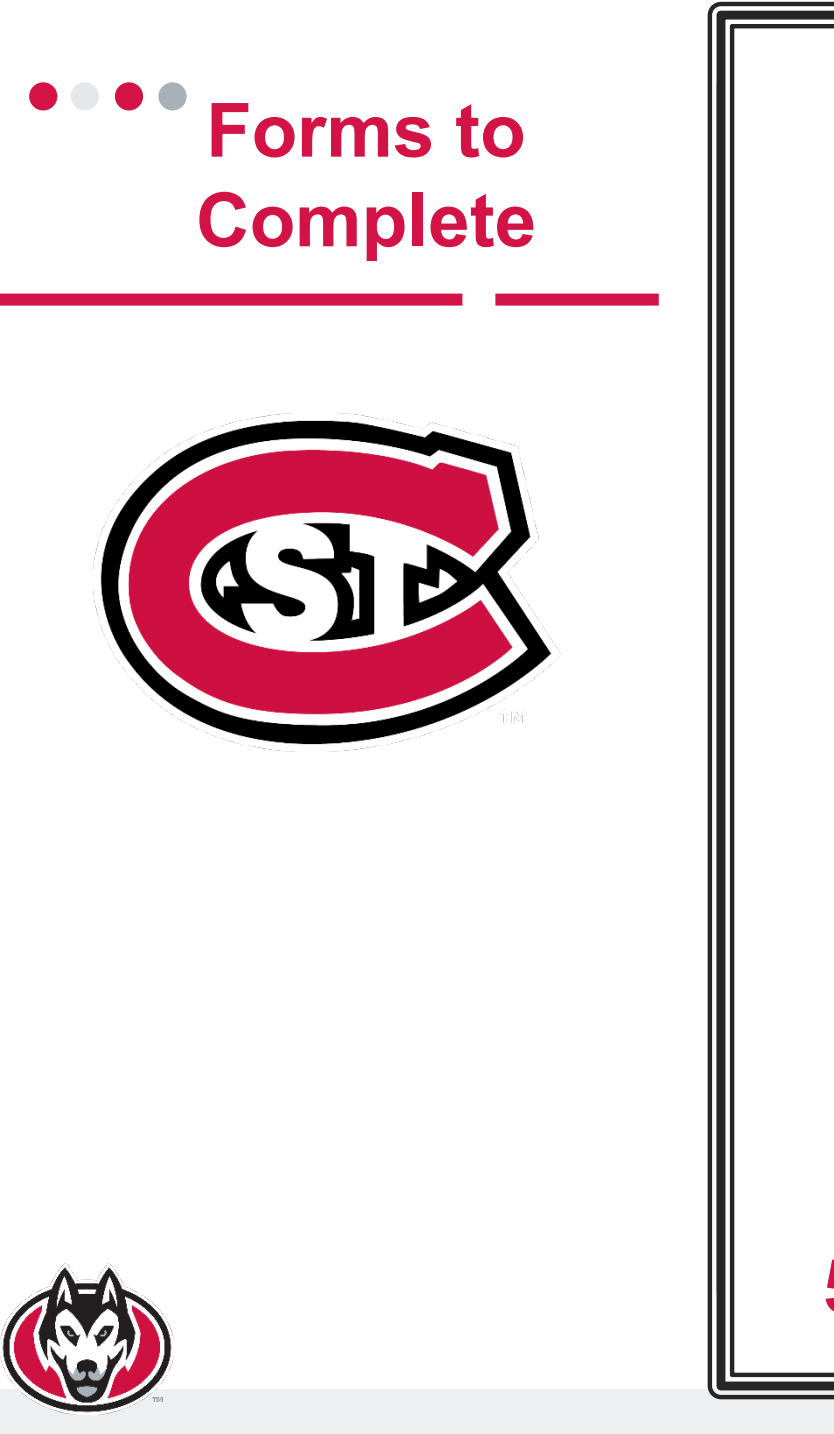

# Please Review and return the following forms to Human Resources

 Policies, Procedures, Statutes & Regulations

**2.)** Official Transcript

**3.)** Tennessen Warning

4.) Nursing Mothers, Lactating Employees, and Pregnancy Accommodations employee notice

5.) Earned Sick & Safe Time Employee Notice

# Getting Started in the Employee Self Service Portal

| Self Service Portal |                                               |  |  |  |  |
|---------------------|-----------------------------------------------|--|--|--|--|
|                     |                                               |  |  |  |  |
|                     |                                               |  |  |  |  |
| Password            |                                               |  |  |  |  |
| 1                   | Enable Screen Reader Mode                     |  |  |  |  |
|                     | Sign In                                       |  |  |  |  |
|                     | Forgot your password?<br>Problems signing on? |  |  |  |  |
|                     | Problems signing on?                          |  |  |  |  |

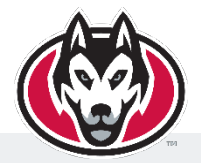

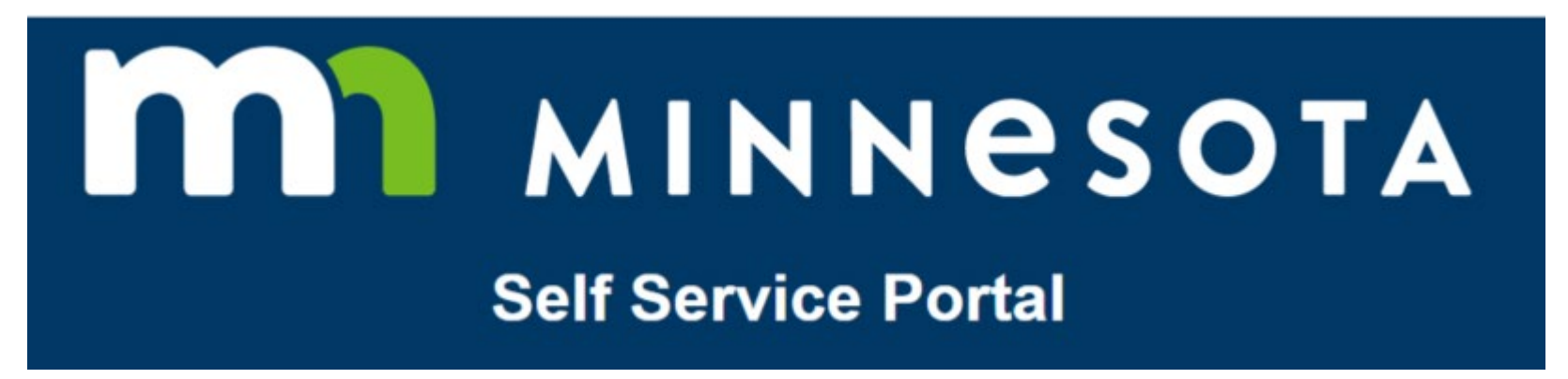

Follow the link in the email from <u>noreply@minnstate.edu</u> to access the Employee Self Service Portal (<u>https://mn.gov/selfservice</u>)

Enter your state employee ID number in the User ID Field

Your temporary password is the last 4 numbers in your SSN followed by MN!!. EX) 1234MN!!

You will be prompted to change your password upon your first time logging in.

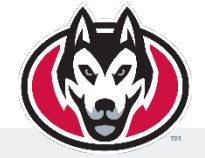

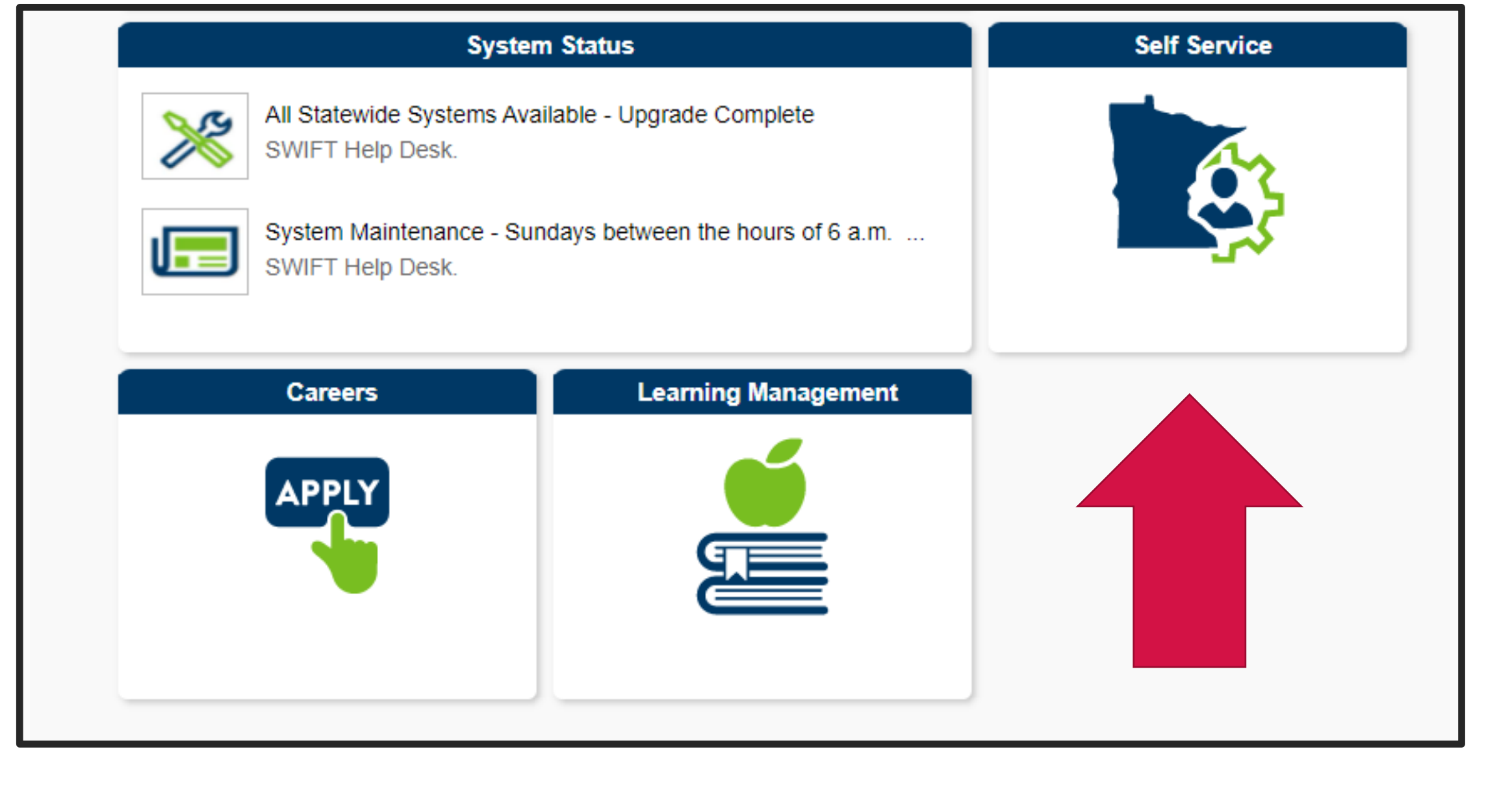

## **Click on the Self Service button**

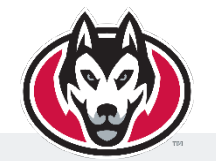

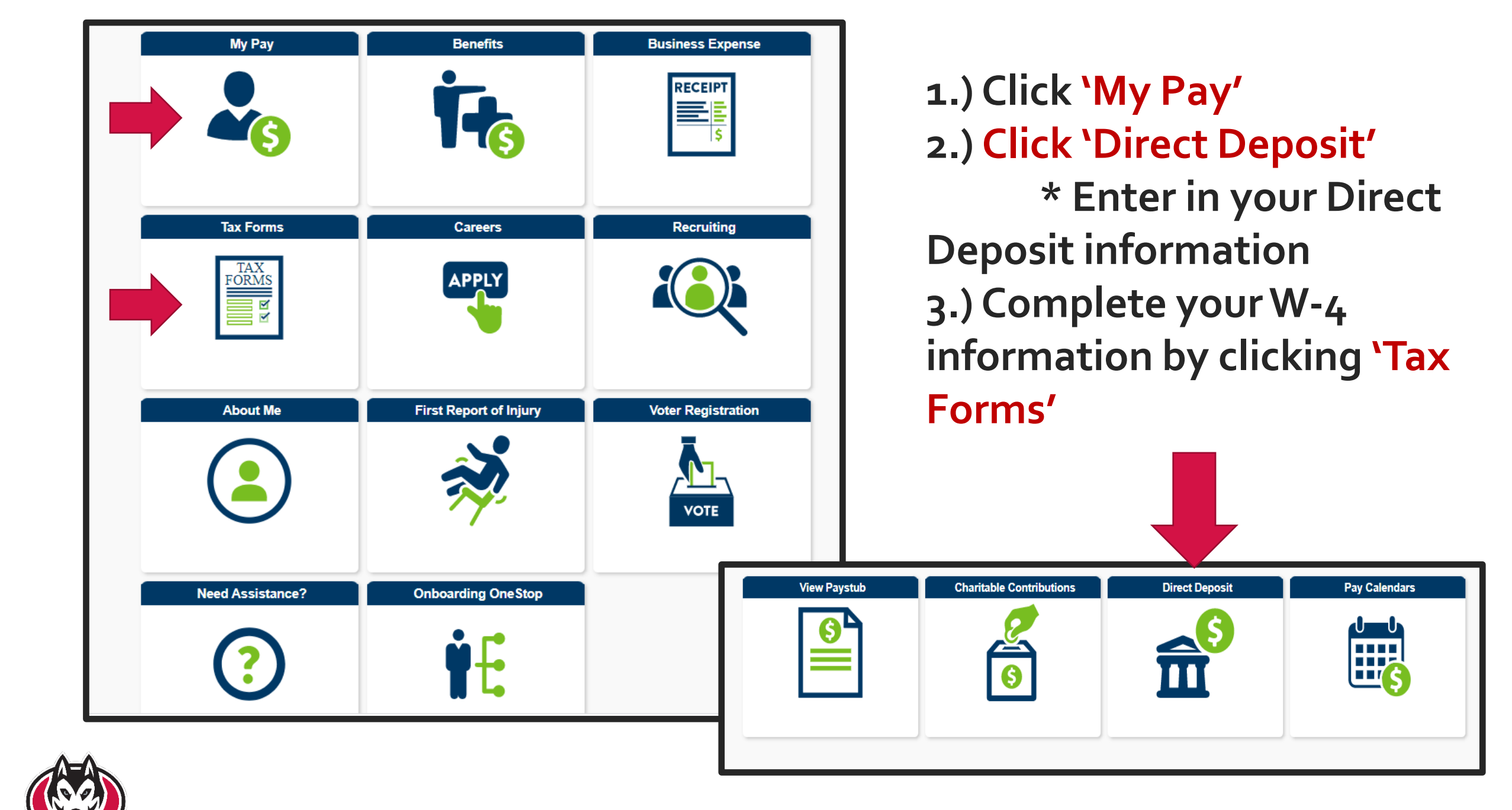

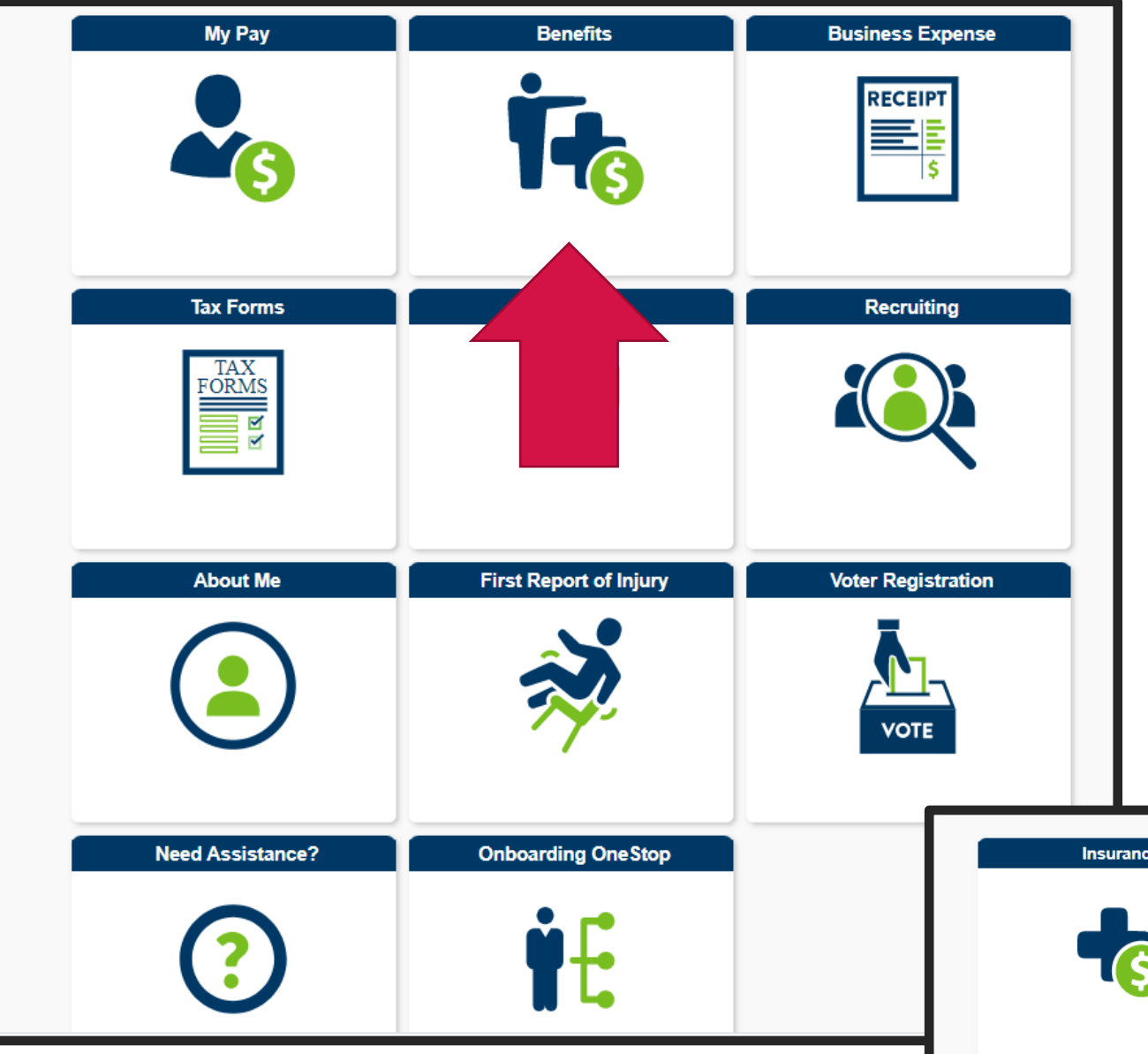

## If you are benefits eligible, you can enroll by clicking 'Benefits', and 'Insurance Benefits Onboarding'

**NOTE:** If you do not complete the health insurance enrollment and waiver within the first 30 days of your employment, the state will automatically enroll you in employee-only coverage on the 31st day of your employment.

You can waive benefits on the Self Portal or by requesting a form from Human Resources

| Insurance | My Leave | Deferred Compensation | Insurance Benefits Onboarding |
|-----------|----------|-----------------------|-------------------------------|
| -         | ***      |                       |                               |
|           |          | ·                     |                               |

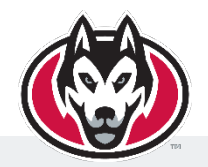

- 1. Log in to your Self Service Portal
- 2. Select Tax Forms
- 3. Select W-4 and MWR
- 4. Enter your Federal withholdings
- 5. Select **State Withholding** at the bottom of the screen
- 6. Enter your State Withholdings
- 7. Select **Go Back** at the bottom of the screen
- 8. Select **Submit** at the bottom of the screen

# How to complete your W-4

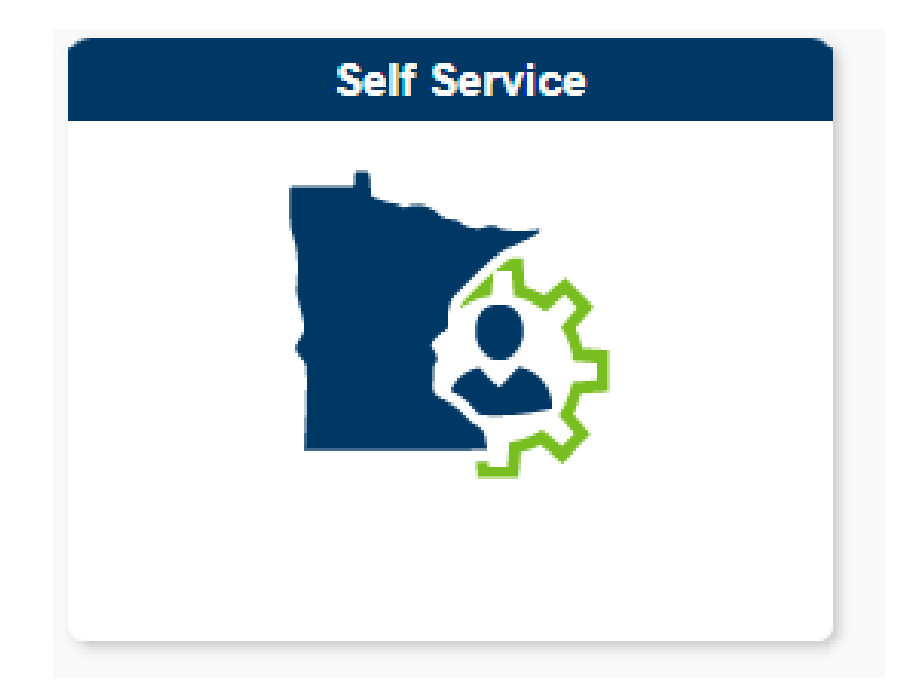

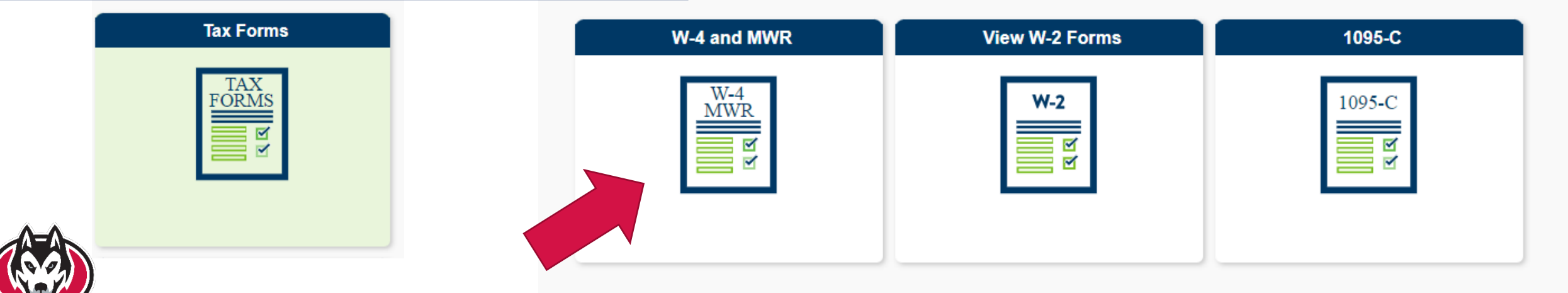

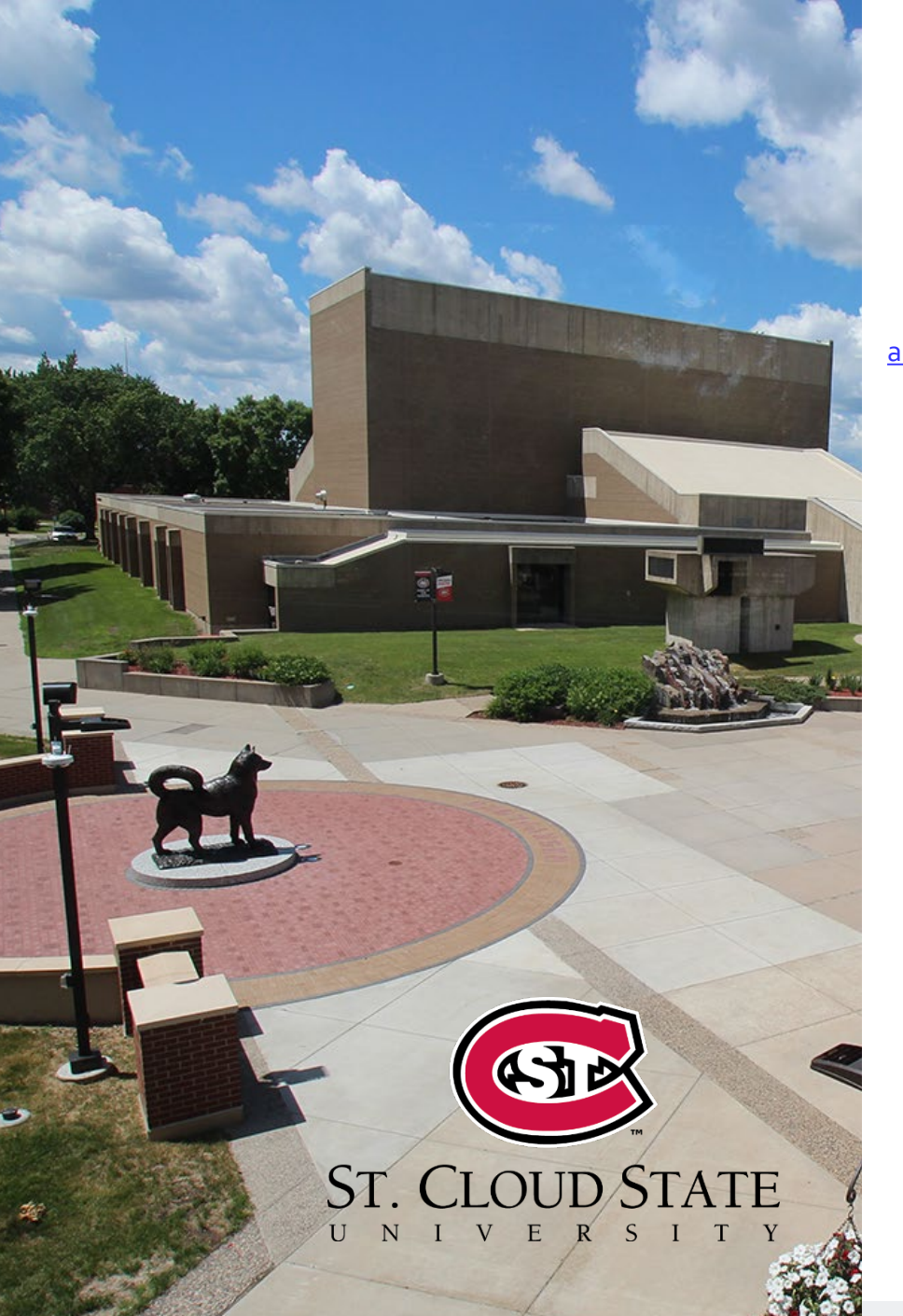

# Human Resources Contacts

Human Resources humanresources@stcloudstate.edu

320-308-3203

Angie Notch Associate Director angie.notch@stcloudstate.edu 320-308-3321

 $\bullet \bullet \bullet \bullet$ 

### Benefits Specialists

Jessi Bost Jessica.bost@stcloudstate.edu 320-308-3920

Kate Hill Kate.HIII@stcloudstate.edu 320-308-5294 Courtney Graber Employment & Recruitment Specialist Courtney.graber@stcloudstate.edu

320-308-3702

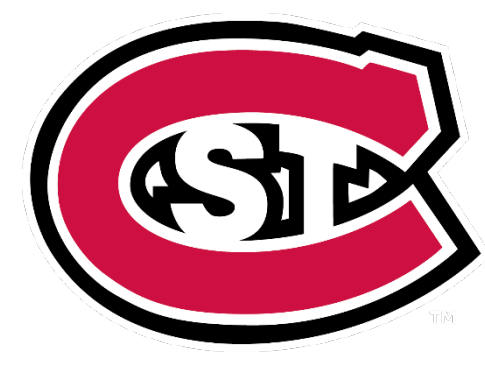

Renee Hiller VP of Human Resources & Workplace Experience Renee.hiller@stcloudstate.edu

320-308-3203

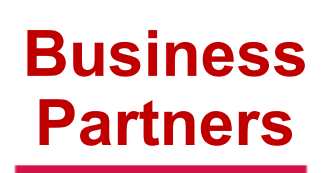

Kayla Filbert kafilbert@stcloudstate.edu

320-308-3919

Nicholas Hemmesch nicholas.hemmesch@stcloudstate.edu

320-308-3204

**Steve South** 

Employee Experience Specialist steve.south@stcloudstate.edu 320-308-2010